## **EPSON**<sup>®</sup>

## $\mathsf{EPSON}\,\mathsf{EXPRESSION}_{^{\mathsf{M}}}\,\,\textbf{10000}\,\,\textbf{XL}$

Escáner de imágenes en color

## Guía de instalación

| 1 | Instrucciones de seguridad 4  |
|---|-------------------------------|
| 2 | Familiarícese con su escáner6 |
| 3 | Instalación del software8     |
| 4 | Instalación del escáner11     |
| 5 | Uso del escáner               |
| 6 | Opciones                      |
| 7 | ¿Problemas? 32                |

# Español

## Dónde buscar información

#### Guía de instalación (este documento)

En ella, se explica cómo instalar el escáner y su software, y cómo utilizarlo para llevar a cabo un escaneado básico. También trata de cómo instalar las opciones.

#### Manual de referencia on-line

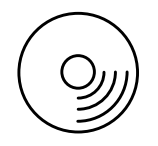

El CD-ROM que acompaña a su escáner incluye el siguiente manual así como el controlador del escáner.

Contiene información básica sobre la operación de escaneado. También incluye información sobre ajustes y funciones del software del escáner (EPSON Scan). Ofrece información sobre mantenimiento, soluciones a problemas, especificaciones técnicas y atención al cliente.

## Información sobre el software de escáner Epson (ayuda on-line)

Ofrece información detallada sobre EPSON Scan. Para acceder a la *ayuda on-line sobre el software,* haga clic en el botón Ayudo de la ventana EPSON Scan.

#### Información sobre otros programas

Consulte la documentación correspondiente.

Reservados todos los derechos. Ninguna parte de esta publicación podrá ser reproducida, almacenada en un sistema de recuperación ni transmitida en forma alguna ni por ningún medio electrónico, mecánico, de fotocopiado, de grabación o cualquier otro, sin el previo consentimiento por escrito de Seiko Epson Corporation. No se asume ninguna responsabilidad de patentes con respecto al uso de la información contenida en este documento. Asimismo, se declina cualquier responsabilidad por los daños que pudieran producirse como consecuencia del uso de la información aquí contenida.

Ni Seiko Epson Corporation ni sus afiliados serán responsables ante el comprador de este producto ni ante terceras partes de los daños, pérdidas, costes o gastos en que puedan incurrir el comprador o terceras partes como consecuencia de: accidente, utilización incorrecta o abuso de este producto o modificaciones, reparaciones o alteraciones no autorizadas de este producto.

Seiko Epson Corporation y sus afiliados no asumen la responsabilidad de los daños o problemas derivados del uso de accesorios que no sean productos originales Epson u homologados por Seiko Epson Corporation.

EPSON Scan se basa en parte en el trabajo del Independent JPEG Group.

EPSON es una marca comercial registrada de Seiko Epson Corporation.

Microsoft y Windows son marcas comerciales registradas de Microsoft Corporation en Estados Unidos y en otros países.

Adobe, Acrobat Reader y Photoshop son marcas comerciales registradas de Adobe Systems Incorporated.

Apple, Macintosh, Mac, iMac y Power Macintosh son marcas comerciales registradas de Apple Computer, Inc.

SilverFast es una marca comercial registrada o una marca comercial de LaserSoft Imaging AG en Estados Unidos y otros países.

**Aviso general:** Los nombres de otros productos utilizados en esta documentación se citan con el mero fin de su identificación y son marcas comerciales de sus empresas respectivas.

Copyright © 2004 de Seiko Epson Corporation, Nagano, Japón.

## Advertencias, precauciones y notas

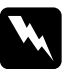

*Las advertencias* deben seguirse estrictamente para evitar daños físicos.

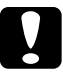

*Las precauciones* deben seguirse para evitar daños materiales en el equipo.

*Las notas* contienen información importante y sugerencias prácticas sobre el funcionamiento del escáner.

Instrucciones de seguridad

## Instrucciones de seguridad importantes

Lea todas estas instrucciones y guárdelas para consultarlas en el futuro. Siga todas las advertencias e instrucciones señaladas en el escáner.

- Desenchufe el escáner antes de limpiarlo. Límpielo sólo con un paño húmedo. No vierta líquido dentro del escáner.
- No coloque el escáner sobre una superficie inestable, ni cerca de un radiador o de una fuente de calor.
- Utilice únicamente el cable de alimentación que acompaña a este producto. Si utilizara otro cable, podría producirse un incendio o una descarga eléctrica.
- El cable de alimentación de este producto sólo debe utilizarse con él. Si lo utiliza con otro aparato, podría producirse un incendio o una descarga eléctrica.
- Utilice sólo el tipo de fuente de alimentación indicado en la etiqueta del escáner, y suministre corriente siempre directamente de un enchufe eléctrico doméstico estándar con el cable de alimentación que cumpla las normas de seguridad locales aplicables.
- Conecte el equipo a enchufes eléctricos con toma de tierra. No utilice enchufes en el mismo circuito que aparatos tales como fotocopiadoras o sistemas de aire acondicionado que se apaguen y enciendan regularmente.
- □ No deje que el cable se deteriore ni deshilache.

- Si usa una extensión de cable con el escáner, asegúrese de que el total de amperios de intensidad de los dispositivos enchufados a la extensión no supere el total de amperios del cable. Además, compruebe que el total de amperios de intensidad de todos los dispositivos enchufados a la toma eléctrica de pared no supere el total de amperios de la toma.
- Salvo cuando se indique expresamente lo contrario en esta *Guía de instalación* o en el *Manual de Referencia on-line*, no intente reparar el escáner usted mismo/a.
- Desenchufe el escáner y póngase en contacto con un técnico cualificado ante las siguientes situaciones:
  - □ Si el cable o el enchufe presentan desperfectos.
  - □ Si ha entrado líquido en el escáner.
  - General Si el escáner se ha caído o se ha dañado su carcasa.
  - Si el escáner no funciona con normalidad o muestra un cambio notable en su rendimiento. (No ajuste los controles que no figuren en las instrucciones de uso).
- □ Si tiene previsto utilizar el escáner en Alemania, tenga en cuenta lo siguiente:

Para proporcionar una protección contra cortocircuitos y sobrecargas de corriente para el escáner, es necesario que la instalación del edificio esté protegida por un fusible de 10 o de 16 amperios.

#### Note for German-speaking users:

Bei Anschluss des Scanners an die Stromversorgung muss sichergestellt werden, dass die Gebäudeinstallation mit einer 10A- oder 16 A-Sicherung abgesichert ist.

## **2** Familiarícese con su escáner

## Desembalaje del escáner

Su EPSON Expression 10000XL viene acompañado de varios CD-ROM que incluyen el software del controlador del escáner y otros artículos. El contenido varía según los países.

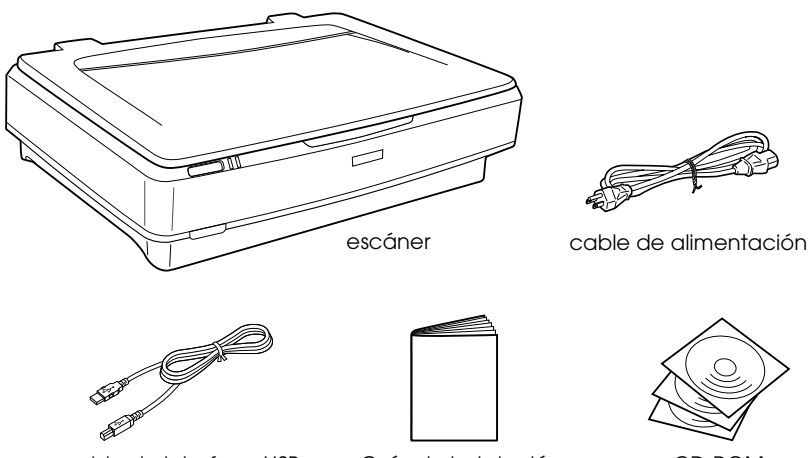

cable de interface USB

Guía de instalación

CD-ROM

## Opciones

Dispone de los siguientes artículos opcionales para aumentar la versatilidad de su escáner. Si desea más detalles sobre el uso de estas opciones, consulte "Opciones" de la página 21.

#### Nota:

Hay algunos artículos opcionales que no están disponibles en algunas zonas.

#### Unidad para transparencias A3 (B81336\*)

Le permite escanear transparencias, sobre todo diapositivas de 35 mm y películas. El área de lectura de la unidad para transparencias le permite escanear películas de un tamaño máximo de 309 x 420 mm.

#### Alimentador automático de documentos A3 (B81321\*)

Le permite escanear hasta 100 páginas (por una o las dos caras) de forma automática. Esta opción hace avanzar un documento empezando por la primera página, para conservar el orden de páginas del original.

Si se utiliza esta opción con un programa de reconocimiento óptico de caracteres (OCR), se puede usar el texto escaneado en programas de procesamiento de textos igual que si lo hubiera escrito usted mismo.

#### Tarjeta exprés de imágenes por red EPSON (B80839\*)

Permite compartir por red un escáner Epson que sea compatible con EPSON Scan y que tenga una conexión de red. Esto le permite realizar varias operaciones de escaneado en un entorno de red utilizando menos potencia y espacio. Si desea más información, consulte el manual que acompaña a este producto.

#### Nota:

*El asterisco sustituye al último dígito del número del producto, que depende del país.* 

## **3** Instalación del software

El CD del software contiene el software del escáner y el *Manual de referencia on-line*.

Es necesario instalar el software ANTES de conectar el escáner al ordenador.

#### Nota:

- □ En Windows XP y Windows 2000, es necesario el privilegio administrativo para instalar el software.
- □ EPSON Scan no admite el sistema de archivos de UNIX (UFS) para Mac OS X. Tiene que instalar el software en un disco o en una partición que no utilice UFS.

#### Nota para los usuarios de Mac OS X 10.3:

No use la función Cambio rápido de usuario cuando utilice el Expression 10000XL.

Inserte el CD del software en la unidad de CD-ROM o de DVD y luego inicie el instalador de acuerdo con las siguientes instrucciones.

### En Windows

- 1. El instalador se iniciará automáticamente. Si fuera necesario, inícielo haciendo doble clic en el icono del CD-ROM de EPSON.
- 2. Si aparece un mensaje pidiéndole que inhabilite su software antivirus, haga clic en Continuar.
- 3. Si aparece un mensaje pidiéndole que seleccione un idioma, elija el idioma deseado.
- 4. En la pantalla Instalación de software, haga clic en Instalar EPSON Scan. Siga las instrucciones que aparezcan en pantalla hasta terminar de instalar el software.

- 5. En la pantalla Instalación de software, haga clic en Instalar el Manual de referencia. Siga las instrucciones que aparezcan en pantalla hasta terminar de instalar el software.
- 6. Cuando aparezca un mensaje notificándole que se ha terminado la instalación, haga clic en Sɑlir.

#### Nota:

Si todavía no tiene Adobe Photoshop Elements ni LaserSoft SilverFast en su ordenador, instálelos desde el CD-ROM que acompaña a su escáner. Para instalar el software, introduzca el CD de Photoshop o de SilverFast en la unidad de CD-ROM y, a continuación, siga las instrucciones que aparezcan en pantalla.

### En Macintosh

#### Instalación de EPSON Scan

1. En Mac OS X:

Haga doble clic en el icono del CD-ROM de EPSON situado en el escritorio. Haga doble clic en la subcarpeta EPSON Scan de la carpeta EPSON, y luego doble clic en la carpeta Mac OS X.

#### En Mac OS 9:

Haga doble clic en la subcarpeta de EPSON Scan de la carpeta EPSON. Haga doble clic en la carpeta Mac OS 9 y después doble clic en la carpeta del idioma elegido. Si la carpeta EPSON Scan no se abre automáticamente, haga doble clic en el icono del CD-ROM de EPSON.

2. Haga doble clic en el icono Instalador de EPSON Scan y siga las instrucciones que aparezcan en pantalla hasta terminar de instalar el software.

#### En Mac OS X:

Si se abre la ventana Autenticando, haga clic en el icono de la llave, escriba el nombre y la contraseña del administrador, y haga clic en Aceptor.

3. Cuando aparezca un mensaje notificándole que se ha terminado la instalación, haga clic en S¤lir.

#### Instalación del Manual de referencia

#### 1. En Mac OS X:

Haga doble clic en el icono del CD-ROM de EPSON del escritorio, y luego doble clic en la subcarpeta Manual de la carpeta EPSON.

#### En Mac OS 9:

Haga doble clic en el icono Manual situado en la carpeta EPSON. Si la carpeta EPSON Scan no se abre automáticamente, haga doble clic en el icono del CD-ROM de EPSON.

- 2. Haga doble clic en la carpeta del idioma preferido y luego doble clic en el icono Instalador. Siga las instrucciones que aparezcan en pantalla hasta terminar de instalar el software.
- 3. Cuando aparezca un mensaje notificándole que se ha terminado la instalación, haga clic en Aceptor.

#### Nota:

Si todavía no tiene Adobe Photoshop Elements ni LaserSoft SilverFast en su ordenador, instálelos desde el CD-ROM que acompaña a su escáner. Para instalar el software, introduzca el CD de Photoshop o de SilverFast en la unidad de CD-ROM y, a continuación, siga las instrucciones que aparezcan en pantalla. **4** Instalación del escáner

## Elección de un lugar para el escáner

Siga estas directrices a la hora de escoger un lugar para colocar el escáner.

- □ Coloque el escáner sobre una superficie plana y estable. El escáner no funciona correctamente si está inclinado.
- □ Coloque el escáner a una distancia del ordenador que permita que el cable de interface llegue a él con facilidad.
- Coloque el escáner cerca de una toma eléctrica de pared de la que sea fácil desenchufar el cable.
- Mantenga el escáner lejos de lugares sometidos a altas temperaturas, exceso de humedad, de suciedad o de polvo. No utilice ni guarde el escáner en sitios sujetos a cambios súbitos de temperatura y de humedad.
- Mantenga al escáner alejado del contacto directo con la luz solar y con fuentes de luz fuertes.
- □ Evite los lugares en donde pueda sufrir golpes o vibraciones.

Deje bastante espacio detrás del escáner para los cables, y espacio suficiente por encima del escáner para poder levantar completamente la cubierta de los documentos.

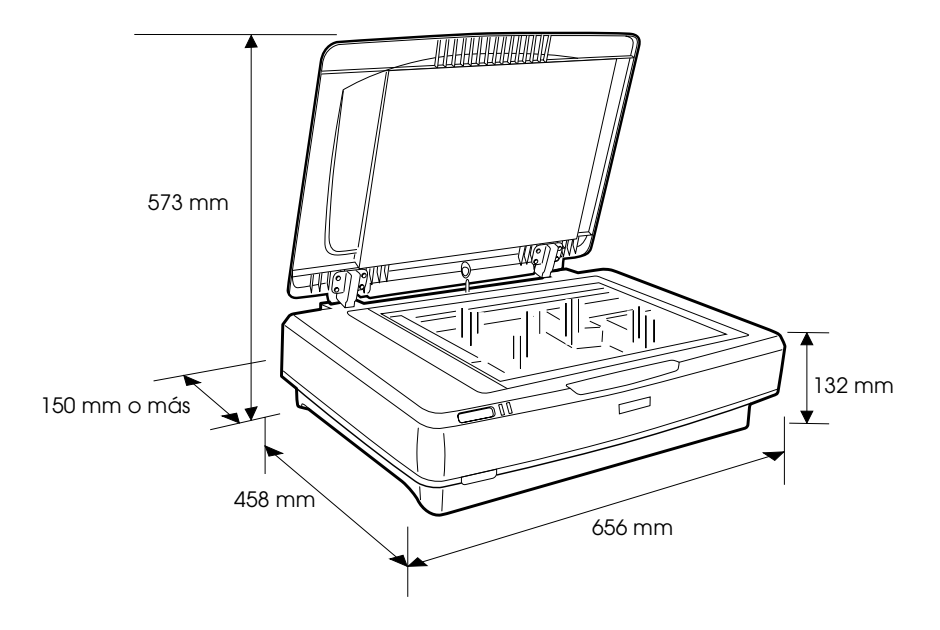

## Instalación

## Es necesario instalar el software ANTES de conectar el escáner al ordenador.

1. Asegúrese de que el escáner esté apagado. El escáner está apagado cuando el botón de alimentación  $\Phi$  no está presionado.

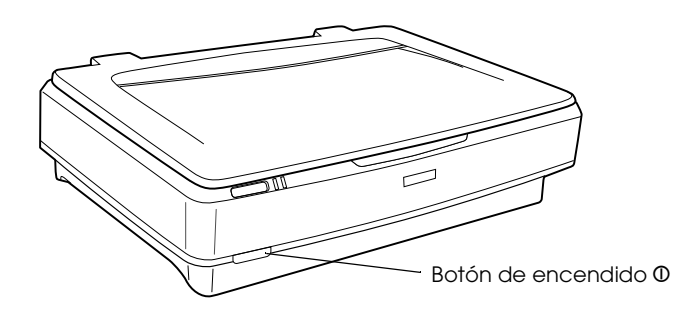

2. Conecte el cable de alimentación a la entrada de CA (parte posterior del escáner) y enchufe el otro extremo a una toma de corriente.

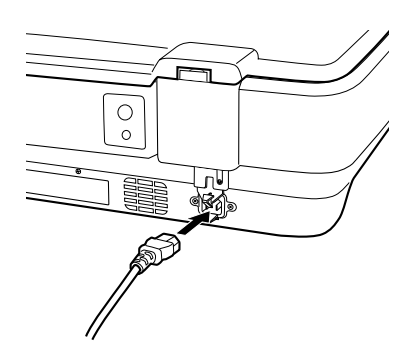

#### Nota:

*Cuando conecte el cable de alimentación al enchufe de CA, tendrá que forzarlo un poco, si no no se liberará el cierre de transporte.* 

3. Encienda el escáner pulsando el botón de encendido  $\Phi$ .

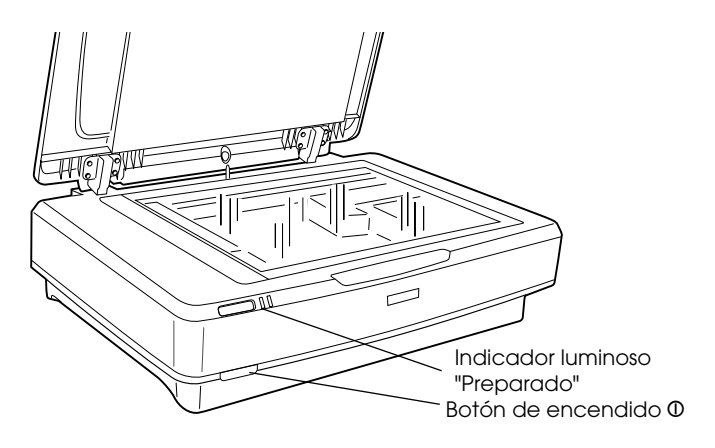

El escáner se encenderá y comenzará la inicialización. El indicador luminoso Preparado se pondrá intermitente y de color verde hasta que el escáner termine la inicialización. Entonces, dejará de parpadear y se quedará de color verde. Esto indica que el escáner está preparado para utilizarse.

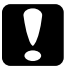

#### Precaución:

Siempre que apague el escáner, espere 10 segundos como mínimo antes de volver a encenderlo.

## Conexión del escáner al ordenador

Consulte las siguientes secciones para conectar el escáner mediante el interface USB o IEEE 1394.

#### Nota:

- Debe instalar el software del escáner antes de conectar el escáner al ordenador. Si desea más información, consulte "Instalación del software" de la página 8.
- □ No conecte el escáner utilizando el cable de interface USB y el cable de interface IEEE 1394 a la vez.
- □ No conecte ni desconecte el cable de interface USB o el cable de interface IEEE cuando esté en uso el escáner.

## Conexión del escáner mediante el cable de interface USB

#### Nota:

La conexión USB 2.0 de alta velocidad es incompatible con Windows 98, Windows Me y Mac OS 9.

Conecte un extremo del cable de interface USB suministrado al puerto USB de la parte posterior del escáner, y el otro extremo a un concentrador USB o al puerto USB del ordenador.

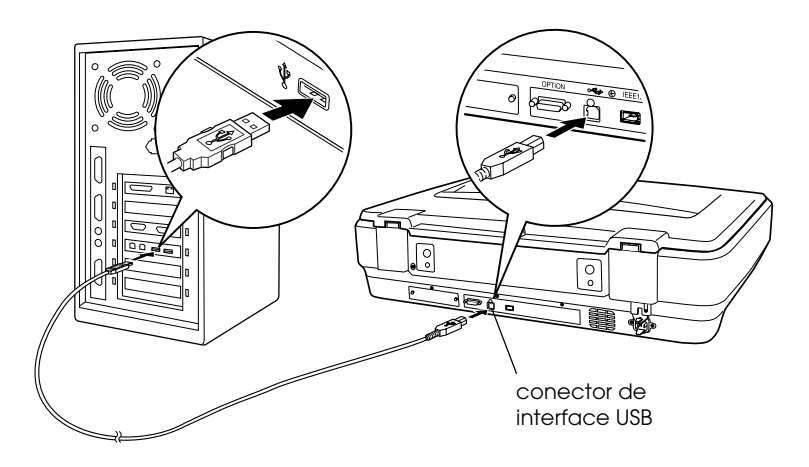

#### Nota:

- En una conexión USB 2.0 de alta velocidad, compruebe que esté instalado en su ordenador el Controlador de host USB 2.0 de Microsoft.
- Si conecta el escáner a través de más de un concentrador, es posible que su sistema no funcione bien. En ese caso, pruebe a conectar el escáner directamente al puerto USB del ordenador. También es posible que su sistema no funcione correctamente si utiliza un cable de interface USB distinto del suministrado por EPSON.

## Conexión del escáner mediante un cable de interface IEEE 1394

#### Nota:

- □ *La conexión mediante el interface IEEE 1394 es incompatible con Windows 98.*
- **Tenga preparado un cable de interface IEEE 1394 antes de realizar esta operación.**
- 1. Conecte un extremo de un cable de interface IEEE 1394 al puerto IEEE 1394 de la parte posterior del escáner.

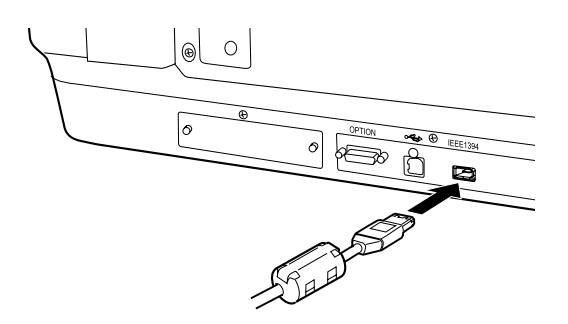

2. Conecte el otro extremo del cable al puerto IEEE 1394 del ordenador o a otro dispositivo IEEE 1394.

Si ya hay otros dispositivos IEEE 1394 conectados al ordenador, conecte el escáner de forma que sea el último dispositivo IEEE 1394 de la conexión en cadena.

#### Nota:

En general, use un cable de interface IEEE 1394 que lleve 2 conectores de seis patillas en cada extremo. Si se utilizan dispositivos IEEE 1394 con conectores de cuatro patillas en una conexión en cadena o de árbol, tiene que utilizar un cable transformador 6:4.

## Colocación de un documento

- 1. Asegúrese de que el escáner esté encendido.
- 2. Abra la cubierta para documentos y coloque el papel cara abajo sobre la superficie para documentos.

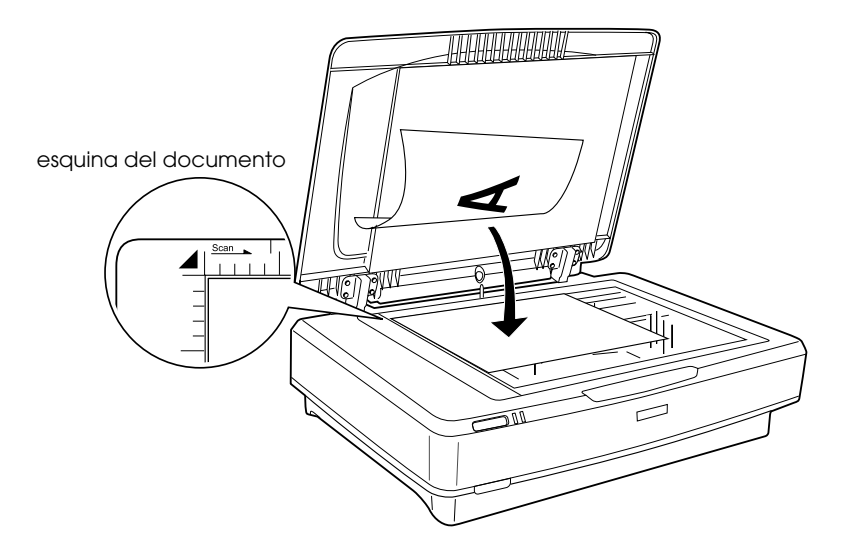

#### Nota:

No se escanea un área máxima situada a  $1\pm0,5$  mm de los bordes horizontales y verticales del cristal de la superficie para documentos.

3. Cierre la cubierta para documentos.

#### Nota:

- □ No coloque objetos pesados sobre el escáner.
- No mueva el escáner durante el escaneado de un documento, pues la imagen podría salir distorsionada.

## Escaneado de un documento con EPSON Scan

EPSON Scan le ofrece tres modos de modificar los ajustes de escaneado: Fácil, Oficina y Profesional. En esta sección se explica cómo iniciar EPSON Scan desde Photoshop Elements en el modo Fácil. El modo Fácil le permite escanear imágenes con los ajustes básicos. Si desea más información, consulte el *Manual de referencia on-line* y la *Ayuda on-line del software*.

#### Nota:

Si no tiene el Manual de referencia on-line instalado en su ordenador, consulte "Instalación del software" de la página 8 para instalarlo desde el CD-ROM.

#### Nota para los usuarios de Macintosh:

Casi todas las pantallas mostradas en esta sección pertenecen a Windows. Su aspecto puede diferir del de su pantalla, pero las instrucciones serán iguales a menos que se indique lo contrario.

#### Nota para los usuarios de Mac OS X 10.3:

No use la función Cambio rápido de usuario cuando utilice el Expression 10000XL.

1. Inicie Adobe Photoshop Elements.

#### **En Windows:**

Haga clic en Inicio, señale Todos los programas (en Windows XP) o Programas (en Windows 2000, Me o 98), y haga clic en Adobe Photoshop Elements.

#### En Macintosh:

Haga doble clic en la carpeta Adobe Photoshop Elements de Macintosh HD. Después, haga doble clic en el icono Photoshop Elements. 2. Seleccione la opción Importar del menú Archivo, y luego elija EPSON Expression 10000XL. Se iniciará EPSON Scan.

*Nota para los usuarios de Windows XP: No elija* WIA-EPSON Expression 10000XL *en el menú de selección del escáner. Si lo seleccionara, no podría utilizar todas las funciones del escáner Epson.* 

3. Especifique los ajustes de Tipo documento, Tipo imagen y Destino adecuados para sus imágenes.

| ×,            | EPSON             | I Scan    | Modo:<br>Modo Fácil | ~    |
|---------------|-------------------|-----------|---------------------|------|
| Tipo [        | ocumento(Y)       |           |                     |      |
| Z             | Foto              |           |                     | *    |
| Tipo I<br>③ C | magen<br>olor O   | Grises    | 🔿 Blanco y N        | egro |
| Destir        | 10                |           |                     |      |
| OP            | antalla/Web 🤅     | Impresora | O Personaliza       | ado  |
| Reso          | lución:           | 300       | ✓ ppp               |      |
| Tama          | nño Destino(Z): [ | Original  | ×                   | Â    |

4. Haga clic en Previo para previsualizar la imagen.

| <u>u</u> to previsualización |   |              |   |
|------------------------------|---|--------------|---|
| Previo                       | • | <u>S</u> can | T |

5. Especifique el tamaño de salida de la imagen escaneada en Tamaño de destino.

| Tamaño Destino[ <u>∠</u> ]: | Original | ✓ 1 |
|-----------------------------|----------|-----|
| <u>Ajustes de Imager</u>    | l        |     |

- 6. Haga clic en Esconeor. EPSON Scan comenzará a escanear.
- 7. La imagen escaneada se enviará a Adobe Photoshop Elements. Haga clic en Cerror para salir de EPSON Scan, si fuera necesario.
- 8. Seleccione la opción Guardar como del menú Archivo de Adobe Photoshop Elements.
- 9. Escriba un nombre para el archivo, seleccione su formato y haga clic en Guardar.

**6** Opciones

## Uso de la unidad para transparencias

La unidad para transparencias A3 opcional (B81336**\***) permite escanear películas y diapositivas a todo color. Después de instalar la unidad para transparencias, puede dejarla siempre colocada aunque vaya a escanear documentos reflectantes (de papel).

### Desembalaje de la unidad para transparencias

Compruebe que ha recibido todos los artículos abajo citados y que se encuentren en perfecto estado. Si falta alguno o está estropeado, diríjase a su distribuidor de Epson.

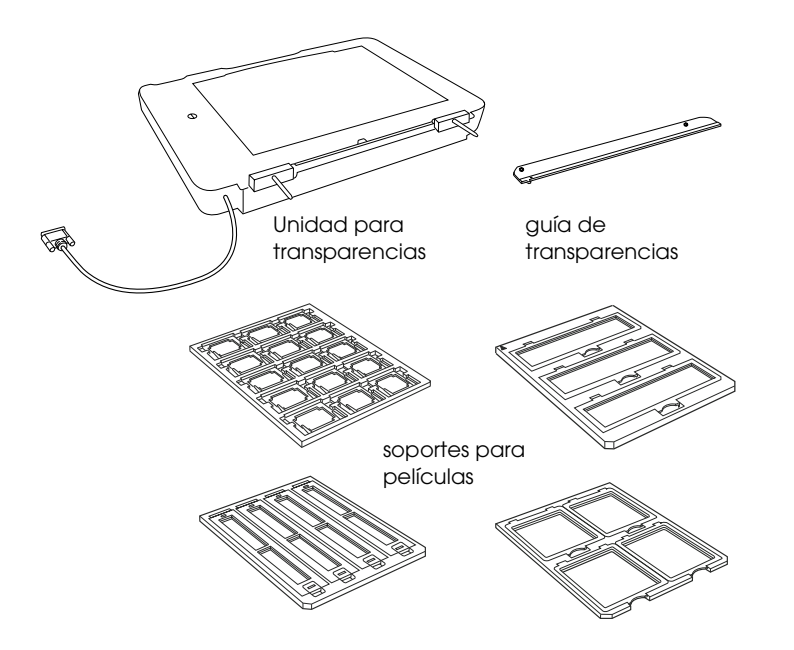

### Desbloqueo del cierre de transporte

Antes de instalar la unidad para transparencias tiene que desbloquear el cierre de transporte.

- 1. Gire la unidad de forma que el cristal esté hacia arriba.
- 2. Utilice una moneda para desbloquear el cierre de transporte girándolo 45 grados en el sentido contrario al de las manecillas del reloj.

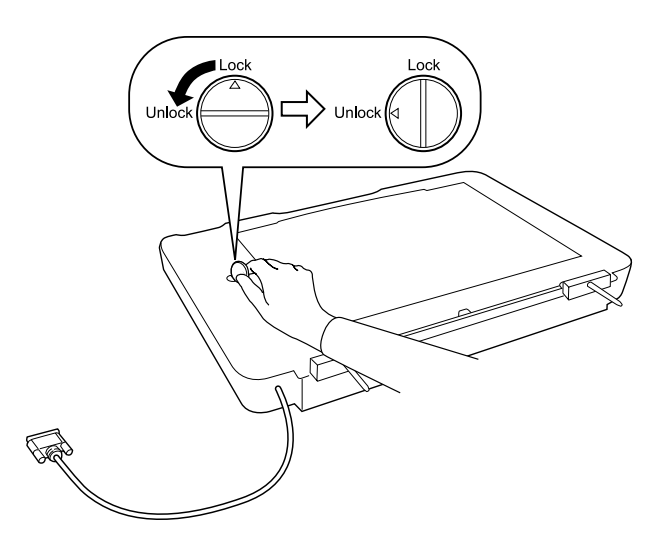

#### Nota:

- □ *Antes de transportar el escáner, bloquee su cierre de transporte para evitar que se dañe.*
- Si la bombilla de la unidad no se encuentra en su posición de reposo no podrá girar el cierre de transporte. En ese caso, vuelva a instalar la unidad en el escáner, ciérrela y encienda el escáner. La bombilla regresará a su posición de reposo. Apague el escáner y quite la unidad para transparencias.

### Instalación de la unidad para transparencias

Siga estos pasos para instalar la unidad para transparencias.

- 1. Compruebe que el escáner esté apagado y desenchufe el cable de alimentación del escáner.
- 2. Abra la cubierta para documentos del escáner y luego retírela levantándola por su parte posterior.
- 3. Alinee las patillas de la unidad con los orificios del escáner. Después, baje la unidad hasta que repose con seguridad en el escáner, insertando las patillas en los orificios.

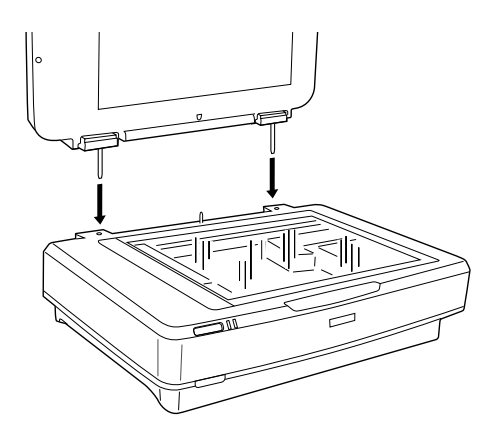

4. Saque el soporte para documentos reflectantes de la unidad para transparencias como se muestra a continuación.

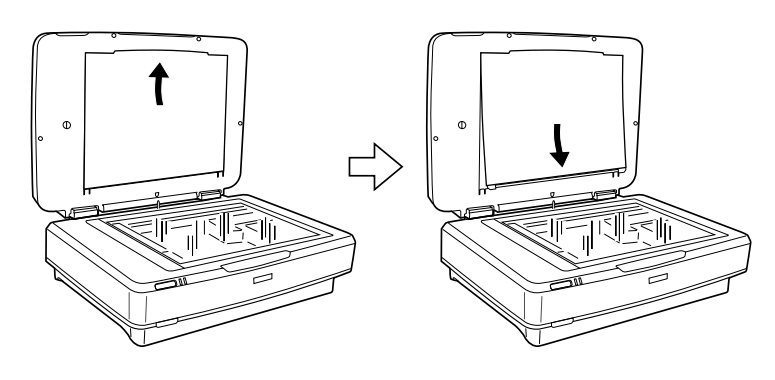

5. Coloque la guía para transparencias en la superficie para documentos del escáner como se muestra a continuación.

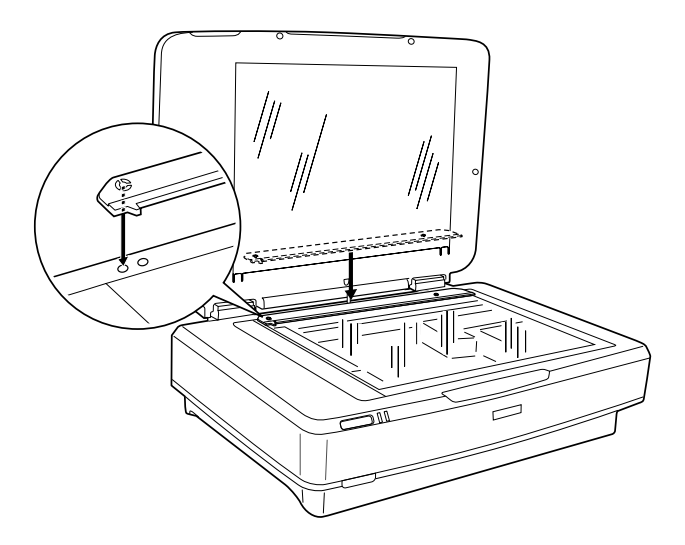

- 6. Cierre la unidad para transparencias.
- 7. Conecte el conector de la unidad para transparencias al conector opcional de la parte posterior del escáner.

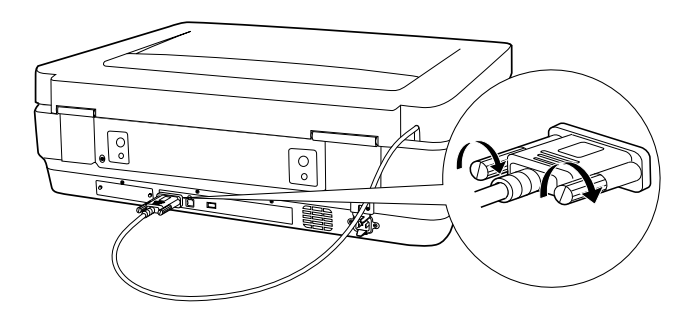

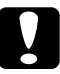

*Precaución:* No coloque objetos pesados sobre la unidad para transparencias, pues podría dañarla. Si desea escanear diapositivas o películas en negativo o en positivo, consulte el *Manual de referencia on-line*.

#### Nota:

Si no tiene el Manual de referencia on-line instalado en su ordenador, consulte "Instalación del software" de la página 8 para instalarlo desde el CD-ROM.

## Uso del alimentador automático de documentos

El alimentador automático de documentos A3 (B81321\*) le permite cargar en el escáner, de forma automática, documentos de varias páginas. Este alimentador de documentos es particularmente útil para el escaneado con OCR (reconocimiento óptico de caracteres), o para crear una base de datos de imágenes.

## Desembalaje del alimentador automático de documentos

Cuando desembale el escáner, compruebe que tiene todas las piezas mostradas abajo y que todas se encuentren en perfecto estado. Si falta algún artículo o está defectuoso, póngase en contacto con su distribuidor de Epson inmediatamente.

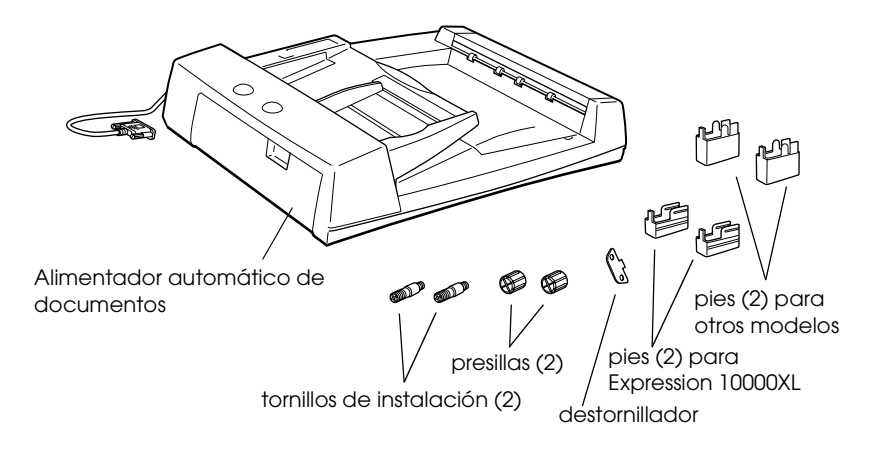

## Instalación del alimentador automático de documentos

Antes de instalar el alimentador automático de documentos, tenga en cuenta que:

- El alimentador automático de documentos pesa mucho, es posible que necesite otra persona para levantarlo.
- □ El alimentador automático de documentos es grande, deje bastante espacio libre alrededor del escáner.

Siga estos pasos para instalar el alimentador automático de documentos en su escáner Epson.

- 1. Compruebe que el escáner esté apagado y desenchufe el cable de alimentación.
- 2. Abra la cubierta para documentos del escáner y luego retírela levantándola por su parte posterior.
- 3. Coloque los dos pies pequeños con una muesca en el lateral como se muestra más abajo.

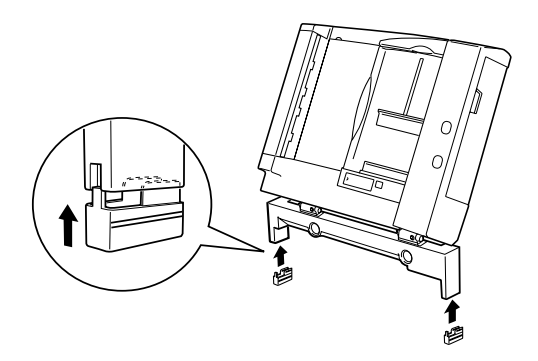

#### Nota:

Cuando saque los pies, gírelos y retírelos como se muestra más abajo:

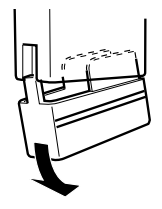

4. Inserte los tornillos de instalación en los orificios de la parte posterior del escáner, y luego atorníllelos con el destornillador incluido.

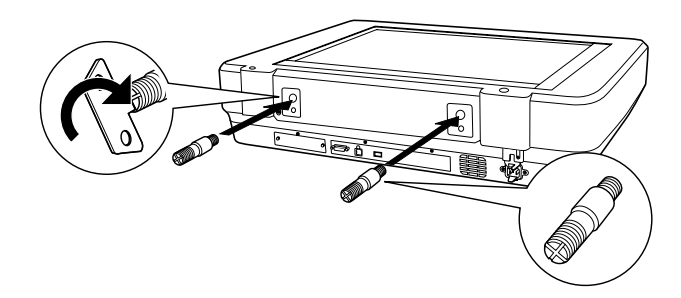

5. Alinee los tornillos de instalación con los orificios del alimentador automático de documentos. Introduzca los tornillos de instalación en los agujeros.

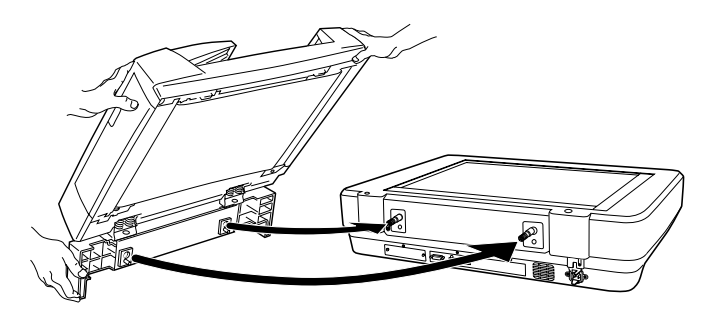

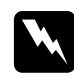

*Advertencia: El alimentador automático de documentos pesa mucho. Pida ayuda para levantarlo.*  6. Fije las presillas en los extremos de los tornillos de instalación con el destornillador incluido.

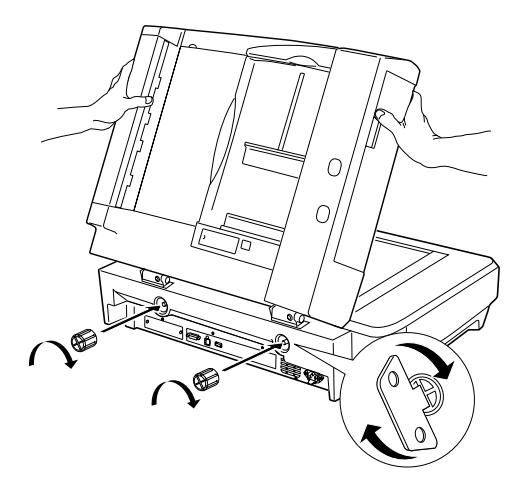

7. Enchufe el conector del alimentador automático de documentos al interface opcional del escáner.

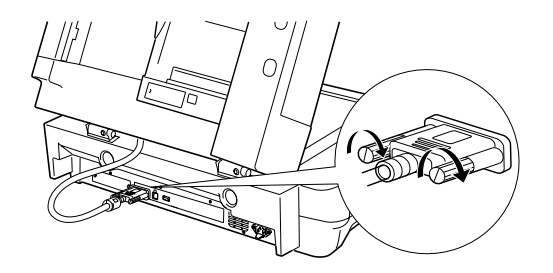

8. Cierre el alimentador automático de documentos.

Si desea más información sobre el uso del alimentador automático de documentos, consulte el *Manual de referencia on-line*.

#### Nota:

Si no tiene el Manual de referencia on-line instalado en su ordenador, consulte "Instalación del software" de la página 8 para instalarlo desde el CD-ROM.

## Uso de la tarjeta Network Image Express opcional

La tarjeta EPSON Network Image Express (B80839\*) permite que un escáner Epson compatible con funciones de red puede utilizarse por una red. Es una alternativa a la conexión del escáner a un PC servidor. Para más información sobre cómo utilizarla, consulte la documentación que acompaña a la tarjeta EPSON Network Image Express.

#### Nota:

No instale otra tarjeta opcional distinta de la EPSON Network Image Express Card (B80839**\***), pues podría dañar el escáner.

### Requisitos del sistema

La tarjeta Network Image Express (exprés de imágenes por red) es compatible con los siguientes entornos.

#### Windows

| Sistema operativo | Windows <sup>®</sup> XP, 2000, Me y 98 |  |
|-------------------|----------------------------------------|--|
| Protocolo         | TCP/IP                                 |  |

#### Macintosh

| Sistema operativo | Mac OS 9.1 hasta 9.2, Mac OS X 10.2 o posterior |
|-------------------|-------------------------------------------------|
| Protocolo         | TCP/IP                                          |

### Instalación de la tarjeta Network Image Express

Siga estos pasos para instalar la tarjeta Network Image Express en el escáner.

- 1. Apague el escáner. Desenchufe todos los cables de alimentación y luego desconecte todos los cables del panel posterior del escáner.
- 2. Retire los dos tornillos con un destornillador de estrella y saque la placa. Guarde los dos tornillos, porque los puede necesitar cuando vuelva a colocar la placa de protección.
- 3. Inserte la tarjeta Network Image Express en la ranura de interface opcional del escáner y luego apriete los tornillos.

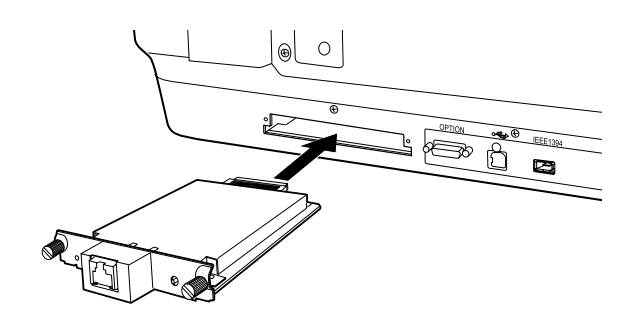

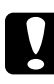

**Precaución:** No instale ni desinstale la tarjeta Network Image Express mientras esté encendido el escáner; podría dañarlos.

4. Inicialice la tarjeta Network Image Express. Para inicializar, encienda el escáner mientras mantiene pulsado el botón Reiniciar de la tarjeta Network Image Express durante 10 segundos hasta que se enciendan los indicadores luminosos rojo (de estado) y verde (de datos).

#### Nota:

Inicialice la tarjeta Network Image Express cuando la inserte o reinserte en el escáner.

- 5. Apague el escáner.
- 6. Conecte un cable Ethernet (cable blindado de pares trenzados Categoría 5) al conector RJ-45 de la tarjeta Network Image Express, y luego conecte su otro extremo a la red.

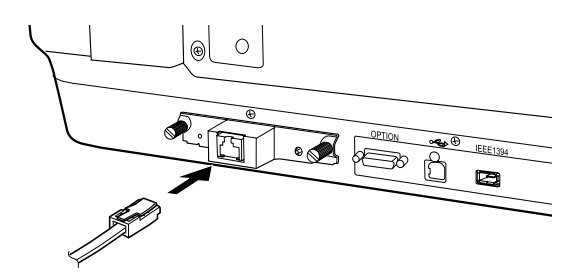

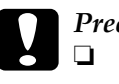

#### Precaución:

- Tiene que utilizar un cable blindado de pares trenzados Categoría 5 para que funcione correctamente.
- No conecte la tarjeta Network Image Express directamente al ordenador. Utilice siempre un concentrador ("HUB") para conectar la tarjeta Network Image Express a la red.
- 7. Encienda el escáner.
- 8. Mire los indicadores luminosos de la tarjeta Network Image Express. La inicialización se está realizando cuando están encendidos los indicadores luminosos rojo y verde (de estado y de datos, respectivamente). Cuando se encienda el indicador amarillo significa que ha terminado la inicialización.

Ahora ya puede configurar la tarjeta Network Image Express. Para más información sobre cómo utilizar el escáner por red, consulte la documentación que acompaña a la tarjeta Network Image Express de EPSON. 7 ¿Problemas?

### Examine los indicadores luminosos del escáner.

| Indicador luminoso   | Descripción                                                            |
|----------------------|------------------------------------------------------------------------|
| Verde e intermitente | El escáner se está preparando o está<br>escaneando.                    |
| Verde                | El escáner está listo para escanear.                                   |
| Rojo e intermitente  | Reinicie el ordenador, apague y luego vuelva<br>a encender el escáner. |
|                      | Si el indicador rojo sigue intermitente, consulte a su distribuidor.   |
| Rojo                 | Ejecute la operación de escaneado otra vez.                            |
| Desactivado          | Compruebe que el escáner este conectado al ordenador y encendido.      |

Primero, fíjese en el indicador luminoso del escáner.

### Solución de problemas

Si su problema aparece en esta lista, pruebe estas soluciones.

| Problema                                                         | Solución                                                                                                    |
|------------------------------------------------------------------|----------------------------------------------------------------------------------------------------|
| Aparece la pantalla<br>Asistente para agregar<br>nuevo hardware. | Haga clic en Cancelar y siga los pasos descritos<br>en "Instalación del software" de la página 8.<br>Antes de instalar el software, desconecte el<br>escáner. |
| Aparecerá un mensaje                                             | Haga clic en el botón <b>x</b> de la esquina del                                                                                                    |
| sobre un dispositivo USB                                         | mensaje para cerrarlo. El escáner funcionará                                                                                                    |
| de alta velocidad en                                             | correctamente, aunque no a la máxima                                                                                                    |
| Windows XP.                                                      | velocidad.                                                                                                    |
| Cuando intento                                                   | Compruebe que el escáner esté conectado al                                                                                                    |
| escanear, aparece un                                             | ordenador, enchufado a una toma de                                                                                                    |
| mensaje de error o no                                            | corriente y que el interruptor se encuentre en la                                                                                                    |
| se escanea.                                                      | posición de encendido.                                                                                                    |
| No se escanea la                                                 | Coloque la fotografía a una distancia mínima                                                                                                    |
| esquina de la                                                    | de 1,5 mm de los bordes superior y derecho de                                                                                                    |
| fotografía.                                                      | la superficie para documentos.                                                                                                    |

## Cómo obtener más información sobre su escáner

Encontrará más información en las siguientes fuentes.

□ Haga doble clic en el icono Manual de referencia de Exp10000XL del escritorio. Es necesario tener instalado Microsoft Internet Explorer o Netscape Navigator (versiones 5.0 o posteriores) para leer el *Manual de referencia on-line*.

#### Nota:

Si no tiene el Manual de referencia on-line instalado en su ordenador, consulte "Instalación del software" de la página 8 para instalarlo desde el CD-ROM.

□ Ayuda en pantalla de EPSON Scan: Haga clic en el botón Ayuda o en el signo de interrogación que aparece en la pantalla de este programa.